# 規制情報入力システム

# 基本操作マニュアル

# 工事業者用

【地図入力のお願い】

最初にトップ画面(ID,パスワードを入力する画面)下の システム操作の ダウンロード より、地図環境ファイルをダウンロードして下さい。

## 平成 17 年3月

国土交通省 中国地方整備局

### 道路部 交通対策課

## 第3章 起動から終了まで

### 3-1) インターネットから起動

工事業者がインターネットからアクセスする場合は、Webブラウザを起動させて、下記に示 すURLを入力し、道路情報システムを起動します。

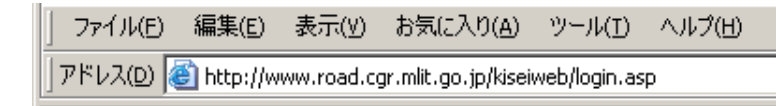

## 3-2) 工事 I Dとパスワードを入力

#### (1) インターネットからログインする場合

| 强制情報入力 - Microsoft Internet Explorer                        | . 🗆 🗵 |
|-------------------------------------------------------------|-------|
| 」 ファイル(E) 編集(E) 表示(V) お気に入り(A) ツール(I) ヘルプ(H)                | -     |
| アドレス(D) 🚳 http://www.road.cgr.mlit.go.jp/kiseiweb/login.asp | -     |
| 規制情報入力                                                      | 1     |
| <ログイン>                                                      |       |
| ログイン<br>ID<br>パスワード<br>■<br>ログイン                            | _     |
| ここにお知らせ等を記入してください。                                          |       |

① 工事 I D、パスワードを入力します。

| Ŭ, | 道路管理者が発行する工事IDとパスワードを入力します。発行されていない場 |
|----|--------------------------------------|
|    | 合は、出張所の担当者にご連絡願います。                  |

## 第5章 規制情報の入力

### 5-1) 規制予定情報の入力

工事ID、パスワードを入力してログインすると対象工事の以下の画面が表示されます。

| 🚰 規制情報入力      | ) – Microsoft Internet          | Explorer               |              |                   |                   |                              |
|---------------|---------------------------------|------------------------|--------------|-------------------|-------------------|------------------------------|
| ファイル(E) 編集    | .(E) 表示(V) お気に入り(A              | ) ツール(① ヘルプ(日          | )            |                   |                   |                              |
| アドレス(凹) 顲 htt | p://www.road.cgr.mlit.go.jp/Kis | seiWeb/kisei/RKSID10/f | RKSID10.asp  |                   |                   | 💙 🔁 移動                       |
| 相制情報。         | <u>م</u> ب                      |                        |              |                   | ŧ                 | 川用者:                         |
|               |                                 |                        |              |                   | 8                 | 7000400135; TES 19990X R L # |
|               | ~ 規 制 城 安                       | 一見衣小/~                 |              |                   |                   |                              |
|               |                                 |                        |              |                   |                   |                              |
| 工事基本情報        | 報 <直轄工事>                        |                        |              |                   |                   |                              |
| 工事ID          | 87000400135                     |                        |              |                   |                   |                              |
| 事務所           | 広島国道事務所                         |                        |              |                   |                   |                              |
| 出張所           | 広島維持出張所                         |                        |              |                   |                   |                              |
| 工事名称          | TEST999改良工事                     |                        |              |                   |                   |                              |
| 工期            | 2005年02月15日 ~ 200               | 5年03月31日               |              |                   |                   |                              |
|               |                                 |                        |              |                   |                   |                              |
| 工事地先名         | 広島県広島市中区 ~                      |                        |              |                   |                   |                              |
| 工事工種          | 共同溝工事                           |                        |              |                   |                   |                              |
| 工事内容          | 道路改良工事                          |                        |              |                   |                   |                              |
| 工事会社名         | 株式会社0000工業                      | 000支店                  |              |                   |                   |                              |
| 会社電話番         | -999-9999                       | 現場電話番号                 | 999-999-9999 | メールアドレス           | hosokawa-y@chodai | co.jp                        |
|               | 1 。国道_広島維持出引                    | 刷所                     |              |                   |                   |                              |
| ▼編集           |                                 |                        |              |                   |                   |                              |
|               |                                 |                        |              |                   |                   |                              |
| 想制梗要一         | 皆                               |                        |              |                   |                   |                              |
| 温生            | <u>я</u> .                      |                        |              |                   |                   |                              |
| 閲覧 🔐          | <u> 認状況 路線番号</u>                | 方向                     | КР           | 地先名               | 規制内容              | <u>規制期間</u>                  |
| ページ数: 】       |                                 |                        |              |                   |                   | ページ数: 1                      |
|               |                                 |                        |              |                   | -                 |                              |
|               | 2)                              |                        |              | ● 使 奈 条 件 【 確 認 状 | :況 🗡              |                              |
| 【▼追加】         |                                 |                        |              | 規制期間 20 05 🎽 年 0  | 1 🖌 月 29 📉 日 20 🔪 | ▲時 30 ▲ 分 ~                  |
|               |                                 |                        |              | 20 05 💙 年 03 💙    | 月 30 💙 日 20 💙 時   | 30 💙 分】                      |
|               |                                 |                        |              |                   |                   |                              |
| 日別規制予定        | <u>一覧</u>                       |                        |              |                   |                   |                              |

- ① 工事情報の変更を行うには、「▼編集」ボタンをクリックします。(③へ)
- ② 「規制概要一覧表示」画面に、対象工事の規制予定情報を新規に入力するには、「規制概要一覧 表示」画面の下にある「▼追加」ボタンをクリックします。(⑥へ)

| 規制情報入  | カ             |               |              |         | 利用者:<br>87000400135:    | :TESTB99改良工事 |
|--------|---------------|---------------|--------------|---------|-------------------------|--------------|
|        | < 工事情報        | 服編集>          |              |         | (戻る)(印刷                 | 🔵 🥌 🖁 じる     |
|        |               |               |              |         |                         |              |
| 工事基本情報 | 《 <直轄工事>      |               |              |         |                         |              |
| 工事ID   | 87000400135   |               |              |         |                         |              |
| 事務所    | 広島国道事務所       |               |              |         |                         |              |
| 出張所    | 広島維持出張所       |               |              |         |                         |              |
| 工事名称   | TEST999改良工事   |               |              |         |                         |              |
| 工期     | 2005年02月15日 ~ | - 2005年03月31日 |              |         |                         |              |
|        |               |               |              |         |                         |              |
| 工事箇所参照 | 規制工事箇所参り      | R .           |              |         |                         |              |
| 工事地先名  | 広島県 広島市中区     | ~             |              |         |                         | $\bigcirc$   |
| 工事工種   | 共同溝工事         |               |              |         |                         | (3)          |
| 工事内容   | 道路改良工事        |               |              |         |                         |              |
| 工事会社名  | 株式会社0000工     | 業 000支店       |              |         |                         |              |
| 会社電話番号 | 999-999-9999  | 現場電話番号        | 999-999-9999 | メールアドレス | hosokawa-y@chodai.co.jp |              |
| 工事発注者  | 広島国道_広島維持と    | 出張所           |              |         |                         |              |
| ▼確認    | $\frown$      |               |              |         |                         |              |
|        |               |               |              |         |                         |              |
| 1      | - J           |               |              |         |                         |              |

- ③ 工事情報の項目において、「会社電話番号」「現場電話番号」「メールアドレス」は変更可能です。
- ④ 「会社電話番号」「現場電話番号」「メールアドレス」の変更をしたら「▼確認」ボタンをクリ ックして下さい。

| 🗿 規制情報入力 - Micros         | oft Internet Explorer                 |                   |           |         |                         |
|---------------------------|---------------------------------------|-------------------|-----------|---------|-------------------------|
| ファイル(E) 編集(E) 表示(V)       | ) お気に入り( <u>A</u> ) ツール( <u>T</u> ) ^ | リレプ(日)            |           |         | A*                      |
| アドレス(1) 🕘 http://www.road | .cgr.mlit.go.jp/kiseiweb/kouji/RK0    | ) J030/RKO J030.a | isp       |         | 💙 🔁 移動  💐               |
| 規制情報入力                    |                                       |                   |           |         | 利用者: 📈 📈 🔨              |
|                           | < 工事情報入力内容確認>                         |                   |           | (戻る)    | 1 (日) 刷 (閉じる)           |
|                           | 「本>                                   |                   |           |         |                         |
|                           | 87000400135                           | バスワード             | 6758      |         |                         |
| 事務所                       | 広島国道事務所                               |                   |           |         |                         |
| 出張所                       | 広島維持出張所                               |                   |           |         |                         |
| 工事名称                      | TEST999改良工事                           |                   |           |         |                         |
| 工期                        | 2005年02月15日 ~ 2005年                   | 03月31日            |           |         |                         |
|                           |                                       |                   |           |         |                         |
| 工事地先名                     | 広島県広島市中区 ~                            |                   |           |         |                         |
| 工事工種                      | 共同溝工事                                 |                   |           |         |                         |
| 工事内容                      | 道路改良工事                                |                   |           |         |                         |
| 工事会社名                     | ▲ 株式会社○○○○工業 ○○                       | )〇支店              |           |         |                         |
| 会社電話番号                    | 999-999-9999                          | 現場電話番号            | 999-999-9 | メールアドレス | hosokawa-y@chodai.co.jp |
| 工事発注者                     | 広島国道_広島維持出張所                          |                   | (5)       |         |                         |
|                           |                                       |                   |           |         |                         |
|                           |                                       |                   | ●更新 ▲ 戻る  |         |                         |

⑤ 表示された内容で工事基本情報更新を行う場合は、「▼更新」ボタンをクリックします。入力した内容を変更する場合は「▲戻る」ボタンをクリックすると「工事情報編集」画面に戻ります。

| 3 規制情報入力 - Microsoft Internet Explorer                                                                                                    |                   |
|----------------------------------------------------------------------------------------------------|-------------------|
| ファイル(E) 編集(E) 表示(公 お気に入り(A) ツール(ひ ヘルブ(出)                                                                                                    |                   |
| アドレス型 🕘 http://www.road.cgr.mlit.go.jp/KiseiWeb/kisei/RKS1020/RKS1020.asp 🛛 🗸                                                                                                    | 🄁 移動  🔁           |
| 相制情報入力 利用者                                                                                                    |                   |
| ハロコロコレス///                                                                                                    | BUS               |
|                                                                                                    |                   |
| in this to be a second second se |                   |
| 22-00-12-52-0<br>工事D 87000400135 工事名称 TEST999改良工事                                                                                                    |                   |
| 事務所 広島国道事務所 出張所 広島維持出張所 >                                                                                                    |                   |
| 這路種別 一般国道                                                                                                    |                   |
| 路線番号 2 v 号(線) 規制方向 上 v 現旧区分 現道 v                                                                                                    |                   |
| 規制区間 329.07 KP ~ 328.69 KP                                                                                                    |                   |
| ● 土曜日除く ● 日曜日除く ● 祝祭日除く ● 抑制日除く 《代表的な時間を入力する》                                                                                                    |                   |
| 規制予定日時 2005 マ年 03 マ月 08 マ日 ~ 2005 マ年 03 マ月 13 マ日 00 マ時 00 マ分~ 00 マ時 00 マ分                                                                                                    |                   |
| ◎餘日 20 05 ∨年 03 ∨月 01 ∨日 00 ∨時 00 ∨分~20 05 ∨年 03 ∨月 01 ∨日 00 ∨時 00 ∨分                                                                                                    |                   |
| 規制内容 <mark>車線規制</mark>                                                                                                    |                   |
| 規制内容詳細 事線規制(1/2) ▼ 補足説明                                                                                                    |                   |
| 規制理由 💙 補足説明                                                                                                    |                   |
| 地図入力/確認」広島県は広島市のためのである。                                                                                                    |                   |
| 地先名 広島県 広島市                                                                                                    |                   |
| 把当者1 F.A. OO大郎 雷話番号 090-9999-9999 e-mail hosokawa-y@chodaico.jp                                                                                                    |                   |
|                                                                                                    |                   |
|                                                                                                    |                   |
| 規制解放 「「私なか」の                                                                                                    |                   |
|                                                                                                    |                   |
|                                                                                                    | -                 |
|                                                                                                    |                   |
| $\left(\begin{array}{c} 7 \end{array}\right)$                                                                                                    |                   |
| $\smile$                                                                                                    | ~                 |
| 🗿 ページが表示されました                                                                                                    | <u>।</u><br>র–ネット |

- ⑥ 「規制概要編集」画面が表示されます。規制区間ごとの必要な規制予定情報を入力します。入 力する項目を次頁に説明します。
- ⑦ 規制概要を入力したら、「▼確認」ボタンをクリックします。

【地図入力のお願い】 最初にID、パスワードを入力する画面の下 システム操作のダウンロード より、地図環境ファイルをダウンロードして下さい。 基本操作マニュアル【工事業者用】

| 7-5)規( | 区間情報の入力 |
|--------|---------|
|--------|---------|

| 情報入力 - Microso         | It Internet Explorer                                                             |         |
|------------------------|----------------------------------------------------------------------------------|---------|
| (E) 編集(E) 表示(W)        | お気に入り(色) ツール(①) ヘルプ(1)                                                           |         |
| D 🛃 http://www.road.ce | pr.mlit.go.jp./kiseiweb/kisei/RKSB020/RKSB020.asp                                | 🖌 🔁 移動  |
| 情報入力                   |                                                                                  |         |
|                        | < 規制機要編集> ○ ○ ○ ○ ○ ○ ○ ○ ○ ○ ○ ○ ○ ○ ○ ○ ○ ○ ○                                  | 6 U M   |
|                        |                                                                                  |         |
| 規制模要                   |                                                                                  |         |
| 工事ID                   | 87000400135 工事名称 TEST999改良工事                                                     |         |
| 事務所                    | 広島国道事務所 出張所 広島維持出張所 ✓                                                            |         |
| 道路種別                   | 一般国道                                                                             |         |
| 路線番号                   | 2 ♥号(線) 規制方向 上 ♥ 現旧区分 現道 ♥                                                       |         |
| 規制区間                   | 029.07 KP ~ 029.69 KP                                                            |         |
|                        | ▼土曜日時( ▼日曜日時( ▼加藤日時( ▼加加日時( (代表約2時間後入力する)                                        |         |
| 推制基金目的                 | ● 鐵道 2005 W/C 02 W B 09 W D - 2005 W/C 02 W B 12 W D 09 W A 00 W/L 15 W A 00 W/L | -       |
| 76.417.72.0.44         |                                                                                  | 5       |
| C Dutte Autor an       |                                                                                  |         |
| 日初現制頂軸                 | □ 更新時に日別規制債糧へ反映する                                                                |         |
| 規制内容                   | 片側交互通行 ⊻ 👘 4 車線 📝                                                                |         |
| 規制內容詳細                 | 片側交互通行                                                                           |         |
| 規制理由                   | 通路改良工事                                                                           |         |
|                        | 後国入力ノ福内  「島山 市                                                                   |         |
| 地先名                    |                                                                                  |         |
|                        | 広島帝 広島市                                                                          |         |
| 担当者1                   | 氏名 〇〇太郎 電話番号 090-9999-9999 e-mail hosokawa-y@chodai.co.jp                        |         |
| 担当者2                   | 氏名 電話番号 e-mail                                                                   |         |
| 迂回路                    | ─ 補足説明                                                                           |         |
| 規制解放                   | 「解放可能                                                                            |         |
| 規制情報登錄者之               | 4 · · · · · · · · ·                                                              |         |
|                        | ▼更新 ▼確認 ▼利除                                                                      |         |
|                        |                                                                                  |         |
|                        |                                                                                  |         |
| うが表示されました              | • •                                                                              | (ンターネット |

 規制概要入力画面から、「地図入力/確認」ボタンをクリックすると、地図画 面が表示されます。

確定ボタンを押して下さい。

| 🚰 地図入力 TEST002工事 - Microsoft Internet Explorer                                                            |                                                                   |
|----------------------------------------------------------------------------------------------------|-------------------------------------------------------------------|
| 区間が作留できました。これで良ければ「確定」ボタンを押して下さい。<br>(又は修正の場合は、位置を指定して下さい。)                                               |                                                                   |
| 1/200万 [1/20万]1/10万]1/25000 [1/10000]1/25000 [1/2500]1/2500 [1/2500]<br>中心感<br>移動<br>広島県広島市南区西西町<br>東銀 龍小 | <ul><li>第3回</li><li>16</li><li>16</li><li>16</li><li>17</li></ul> |
|                                                                                                    |                                                                   |
|                                                                                                    |                                                                   |
|                                                                                                    | 西本通町 <sup>2</sup> 章<br>東本通町 2<br>元<br>元<br>元                      |
|                                                                                                    |                                                                   |
| 🙋 ページが表示されました                                                                                             |                                                                   |

② 規制情報入力画面で路線、規制方向、現旧区分、距離標及び規制内容を入力していれば、該当する地図個所に「開始点アイコン」「終了点アイコン」「規制アイコン」及び該当路線区間の強調表示(オレンジの太い線)で規制区間を表示します。

### 7-6)規制情報区間の地図入力方法

直轄国道の場合、通常は距離標による入力を行いますが、地図上から規制区間 を入力することもできますので、以下にその操作方法を示します。

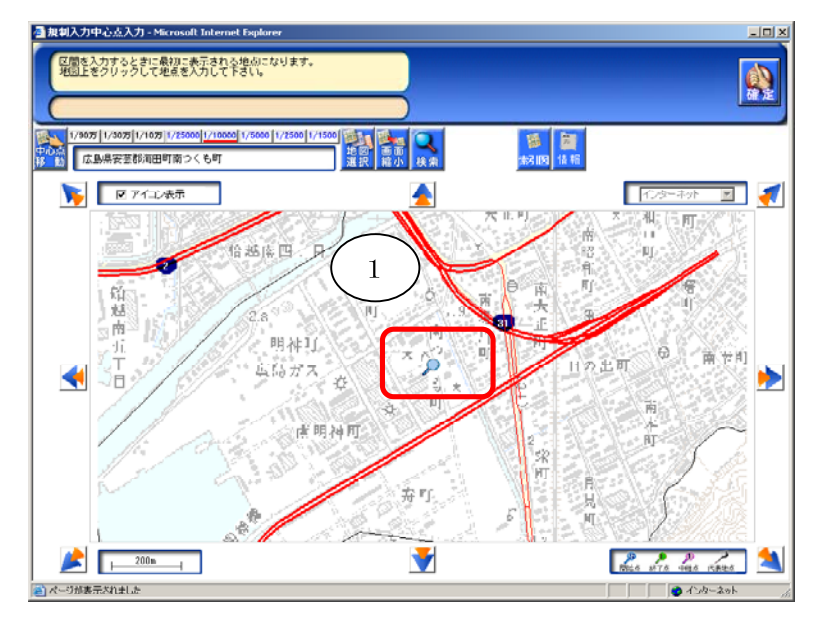

 「地図入力/確認」ボタンをクリックすると、地図画面がポップアップ表示 されます。地図は、工事規制情報入力時に指定した「規制入力中心点」を中 心として表示されます。

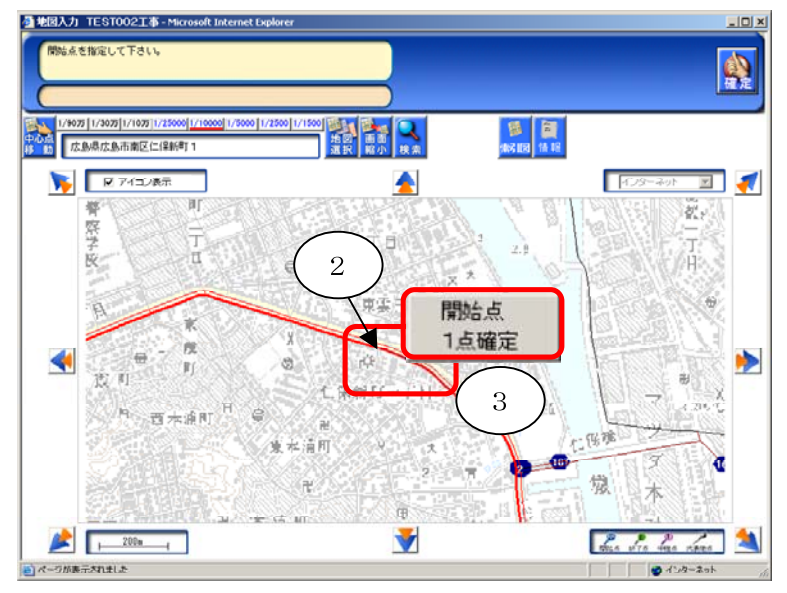

- ② 規制の始点を地図上でクリックします。
- ③「開始点」と「1点確定」がポップアップ表示されます。区間入力の場合は、
   「開始点」を選びます。地点入力の場合は、「1点確定」を選びます。

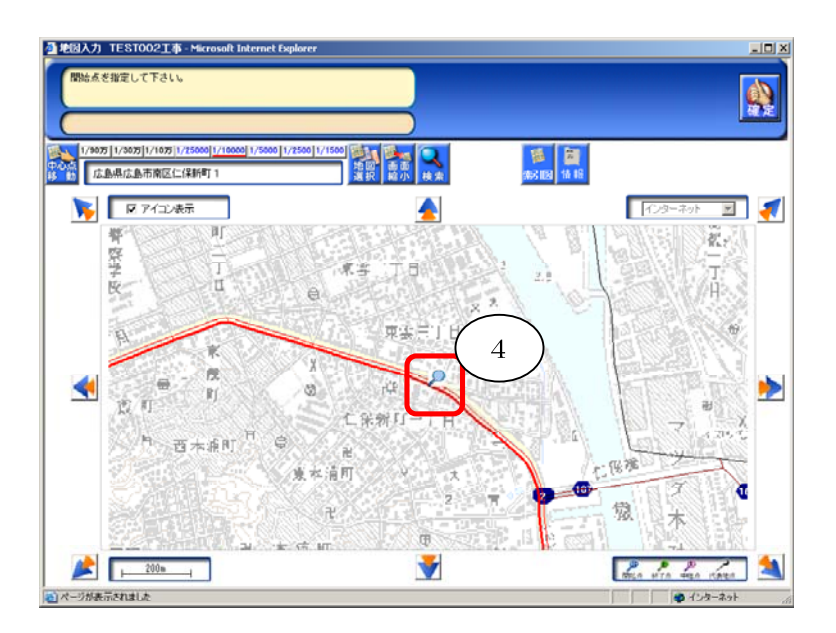

④「開始点」が設定されました。

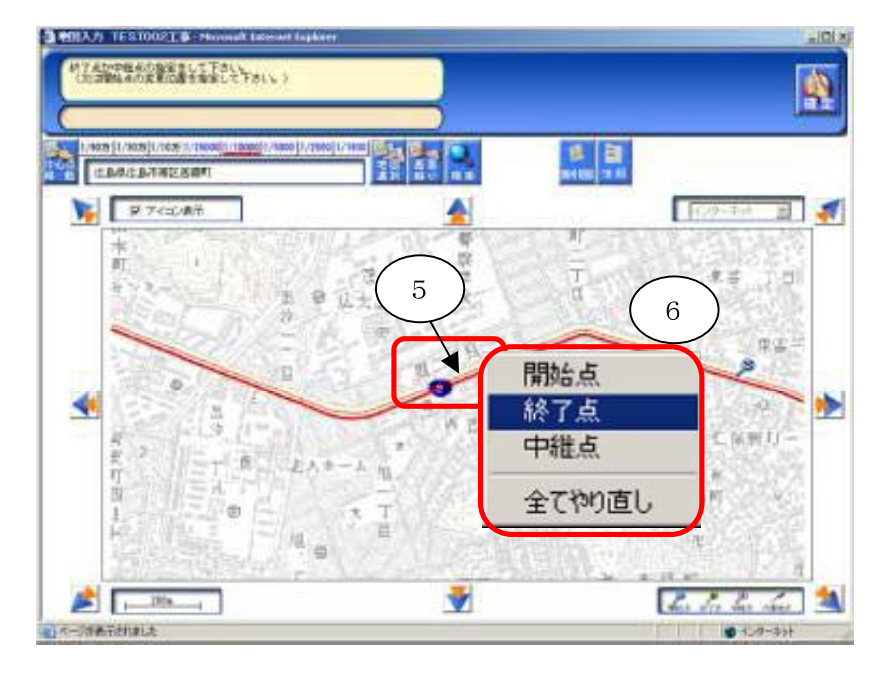

- ⑤ 規制の終点を地図上でクリックします。
- ⑥ 「開始点」、「終了点」、「中継点」、「全てやり直し」がポップアップ表示され ます。通常は、「終了点」を選んで下さい。

#### 基本操作マニュアル【工事業者用】

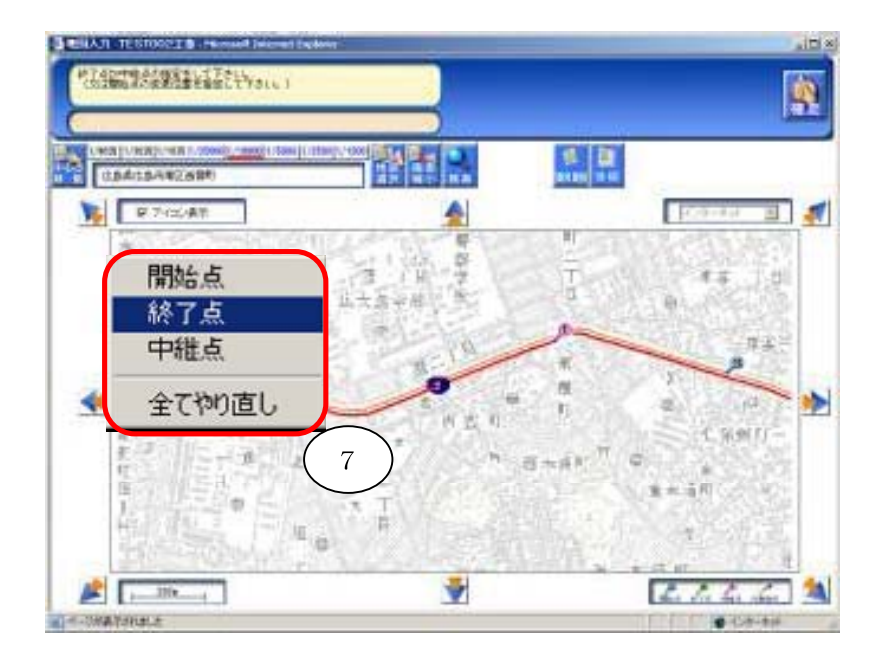

⑦「開始点」と「終了点」が設定されました。規制の方向も地図上に表示されます。

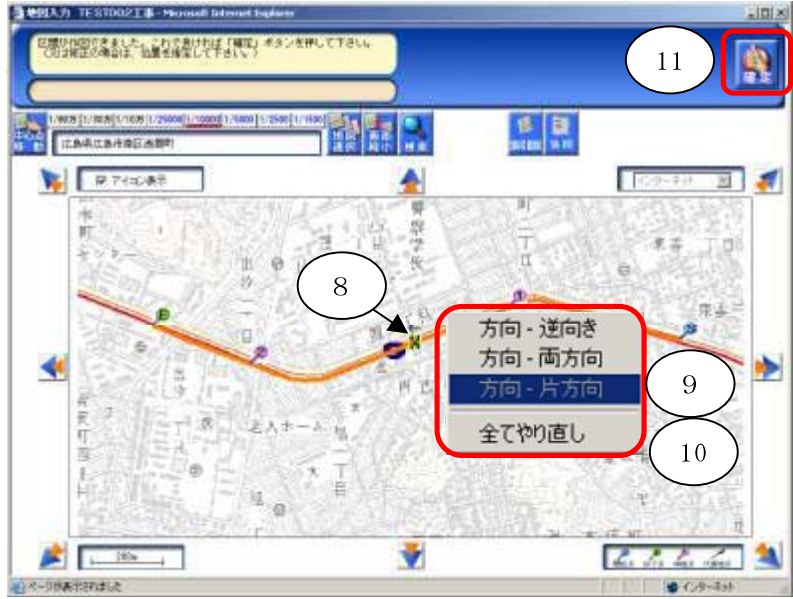

- ⑧ 地図上の矢印をクリックすると、「方向一逆向き」、「方向一両方向」、「全てやり直し」がポップアップ表示されます。規制の方向を変える場合は、該当するものを選びます。
- ⑨ 例えば、「方向一逆向き」を選ぶと、矢印の向きと開始点、終了点が変わります。
- ⑩ また、「方向-両方向」を選ぶと、開始点、終了点は変わらずに、矢印が両方向に変わります。規制方向が上下線の場合は、これを選びます。
- ① 開始点、終了点、規制方向を確認したら、最後に「確定」ボタンをクリックします。以上で、規制区間の地図入力は完了します。

規制概要の入力をする際に、【地先名】の行で周辺規制を必ずチェックして下さい。

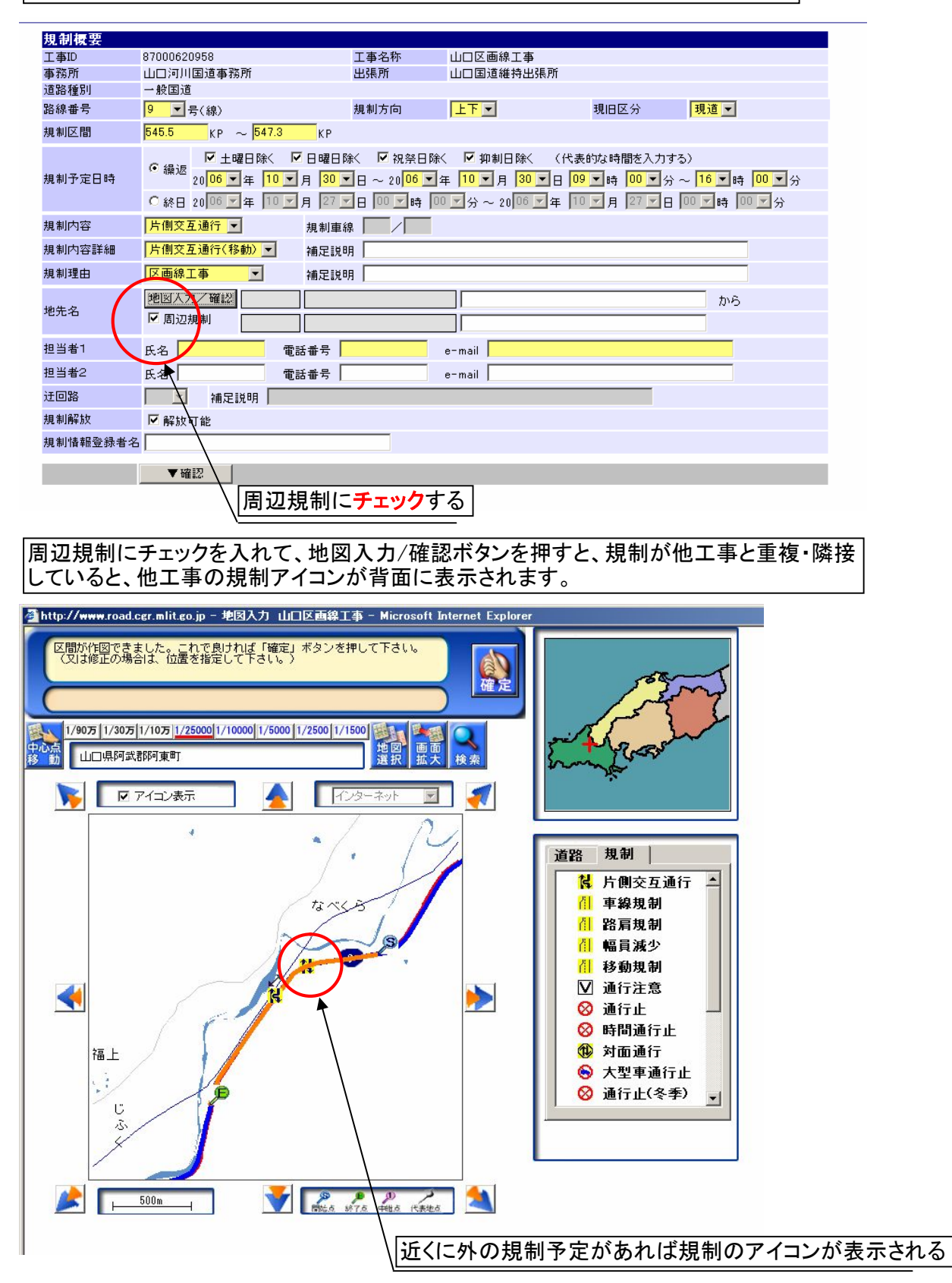

地図入力画面で他工事の規制アイコンをクリックすると、規制情報が一覧表示されるので、該当 箇所の閲覧ボタンをクリックする。

| 🧃 規制                                           | <b>请報入力 − M</b> | icrosoft  | Internet Explorer       |                               |               |                                   |  |  |  |
|------------------------------------------------|-----------------|-----------|-------------------------|-------------------------------|---------------|-----------------------------------|--|--|--|
| ファイル(E) 編集(E) 表示(V) お気に入り(A) ツール(T) ヘルプ(H) 🦧 🦹 |                 |           |                         |                               |               |                                   |  |  |  |
| ] 🕝 F                                          | ₹8 • ⊙ •        | 💌 💈       | ] 🏠 🔎 検索                | ☆ お気に入り 🚱 😒・ 🌽 🗹 ・ 🛄 🎎        | -25           |                                   |  |  |  |
| ] アドレス(                                        | 🛈 🔕 http://(    | www.road. | cgr.mlit.go.jp/kiseiwel | p/rapd/RAPD070/RAPD070.asp    |               | 🗾 🔁 移動                            |  |  |  |
| 規制                                             | 情報入力            | )         |                         |                               | <b>≸</b><br>8 | 川用者:<br>76085001:山口河川国道_山口国道維持出張所 |  |  |  |
|                                                |                 |           | <規制情報一覧表                | ₹示>                           |               | (印刷)(閉じる)                         |  |  |  |
| 閲覧                                             | 路線番号            | 方向        | KP                      | 地先名                           | 規制内容          | 規制期間                              |  |  |  |
| <b>_</b>                                       | 9(現道)           | 上下        | 535.8~567               | 山口県阿武郡阿東町徳佐上~山口県阿武郡阿東<br>町篠目  | 片側交互通行        | 06/10/30-08:30~06/11/02-16:30     |  |  |  |
|                                                | 0/理論》           | 下         | 545.9~546.2             | 山口県阿武郡阿東町徳佐下~山口県阿武郡阿東<br>町地福上 | 片側交互通行        | 06/10/30-08:30~06/11/02-16:30     |  |  |  |
|                                                | 3(现位)           |           |                         |                               |               |                                   |  |  |  |

閲覧ボタンをクリックすると、該当箇所の、工事名・担当者・連絡先が表示されるので連絡調整 をとって再度規制入力を行ってください。

| w.road.cgr.mlit.go.jp - | 規制情報入力 -                     | Microsoft In      | ternet Exp | olorer    |                 |            |          |
|-------------------------|------------------------------|-------------------|------------|-----------|-----------------|------------|----------|
| <b></b> 入力              |                              |                   |            |           | 利用者:<br>8760850 | 01:山口河川    | 国道_山口    |
| < 規                     | 制情報表示>                       |                   |            |           |                 |            |          |
| 工事ID                    | 87000617880                  |                   | 工事名称       |           | 山口維持            | 工事         |          |
| 規制No                    | 00118                        |                   |            |           |                 |            |          |
| 道路種別                    | 一般国道                         |                   |            |           |                 |            |          |
| 路線番号                    | 9                            | 規制方向              | 不          |           | 現旧区分            | 現道         |          |
| 規制区間                    | $545.9 \mathrm{KP} \sim 546$ | 5.2KP             |            |           |                 |            |          |
| 地先名                     | 山口県阿武郡阿                      | ¶東町徳佐下~           | ~ 山口県阿     | 可武郡阿東     | 町地福上            |            |          |
| 規制予定日時                  | 2006/10/30 08                | :30 ~ 2006/1      | 1/02 16:3  | 0         |                 | 繰返·終日      | 繰り返し     |
| 規制内容                    | 片側交互通行                       |                   |            | 補足説明      |                 |            |          |
| 規制内容詳細                  | 片側交互通行                       |                   |            | 規制車線      |                 |            |          |
| 規制理由                    | 維持工事                         |                   |            | 補足説明      | 排水構造物           | 工 現場打住     | 削溝床版     |
| 担当者1                    | 氏名中島和巳                       | 電話番号 090          | 046513711  | e-mail sł | n in in g_grand | is219@doco | mo.ne.jp |
| 担当者2                    | 氏名 電話番号                      | 🗧 e-mail          |            |           |                 |            |          |
| 迂回路                     |                              |                   |            | 補足説明      |                 |            |          |
| 規制解放                    | 解放できない                       |                   |            |           |                 |            |          |
| 規制情報登録者名                | 中島和巳                         |                   |            |           |                 |            |          |
| 長期規制番号                  |                              |                   |            |           |                 |            |          |
|                         |                              |                   |            |           |                 |            |          |
|                         | 2006/10/30 (                 | )8:30 ~ 2006      | /10/30 16  | :30       |                 |            |          |
| D 및 18 및 조승 D 과         | 2006/10/31 (                 | )8:30 ~ 2006      | /10/31 16  | :30       |                 |            |          |
| ער ויש אאויט די         | 2006/11/01 (                 | $08:30 \sim 2006$ | /11/01 16  | :30       |                 |            |          |
|                         | 2006/11/02 0                 | )8:30 ~ 2006      | /11/02 16  | :30       |                 |            |          |

| 🗿 規制情報入力 - Mic                           | soft Internet Explorer                                   |          |
|------------------------------------------|----------------------------------------------------------|----------|
| ファイル(E) 編集(E) 表示                         | 図 お気に入り(A) ツール(D) ヘルプ(H)                                 |          |
| アドレス(D) 🙆 http://www.r                   | ad.ogr.mlit.go.jp/KiseiWeb/kisei/RKSID30/RKSID30.asp 🔍 🏹 | 夠 🏹 -    |
|                                          | 利用者:                                                     | ^        |
| 規制情報人刀                                   |                                                          | 良工事 👘    |
|                                          | < 規制概要編集確認> 🦳 🕞 🖂 👘 🖸                                    | 6        |
|                                          |                                                          |          |
| 規制相                                      | 要確認                                                      |          |
| 工事ID                                     | 87000400135                                              |          |
| エー エー エー エー エー エー エー エー エー エー エー エー エー エ | TEST999改良工事                                              |          |
| 事務所                                      | 広島国道事務所                                                  |          |
| 出張所                                      | 広島維持出張所                                                  |          |
| 道路種別                                     | → 般国道                                                    |          |
| 路線番り                                     | 2号線                                                      |          |
| 規制方向                                     |                                                          |          |
| 現旧区分                                     | 現道                                                       |          |
| 規制区間                                     | 329.07KP ~ 328.69KP                                      |          |
| 規制予知                                     | 時間 2005年03月08日 00時00分 ~ 2005年03月13日 00時00分               |          |
| 繰返· 終                                    |                                                          |          |
| 規制内容                                     | 車線規制                                                     |          |
| 規制車約                                     |                                                          |          |
| 規制内容                                     | <b>車線規制(1/2)</b>                                         |          |
| 補足説的                                     |                                                          | =        |
| 規制理目                                     | 道路仅民上争                                                   |          |
| 1111年2月11日                               |                                                          |          |
| 地元名                                      |                                                          |          |
| 但日有                                      |                                                          |          |
| 東田市・                                     | 1.7 hostawa-wabadaica in                                 |          |
| 11 11 11 11 11 11 11 11 11 11 11 11 11   | py moondary yeonodatoo,p                                 |          |
| 雷話番?                                     |                                                          |          |
| メールア                                     |                                                          |          |
| 迂回路                                      |                                                          |          |
| 補足説問                                     |                                                          |          |
| 規制解却                                     | 解放可能                                                     |          |
| 規制情報                                     | 登録者名                                                     |          |
|                                          |                                                          |          |
|                                          | 9 ▼登録 ▲戻る                                                | <b>•</b> |
| ど ページが表示されました                            | ————————————————————————————————————                     | `        |

⑧ 「規制概要編集」画面で規制情報を入力後、「▼確認」ボタンをクリックすると、上記の「規制 概要確認」画面が表示されます。

⑨ 表示された内容で規制情報登録を行う場合は、「▼登録」ボタンをクリックします。入力した内容を変更する場合は「▲戻る」ボタンをクリックすると「規制概要編集」画面に戻ります。

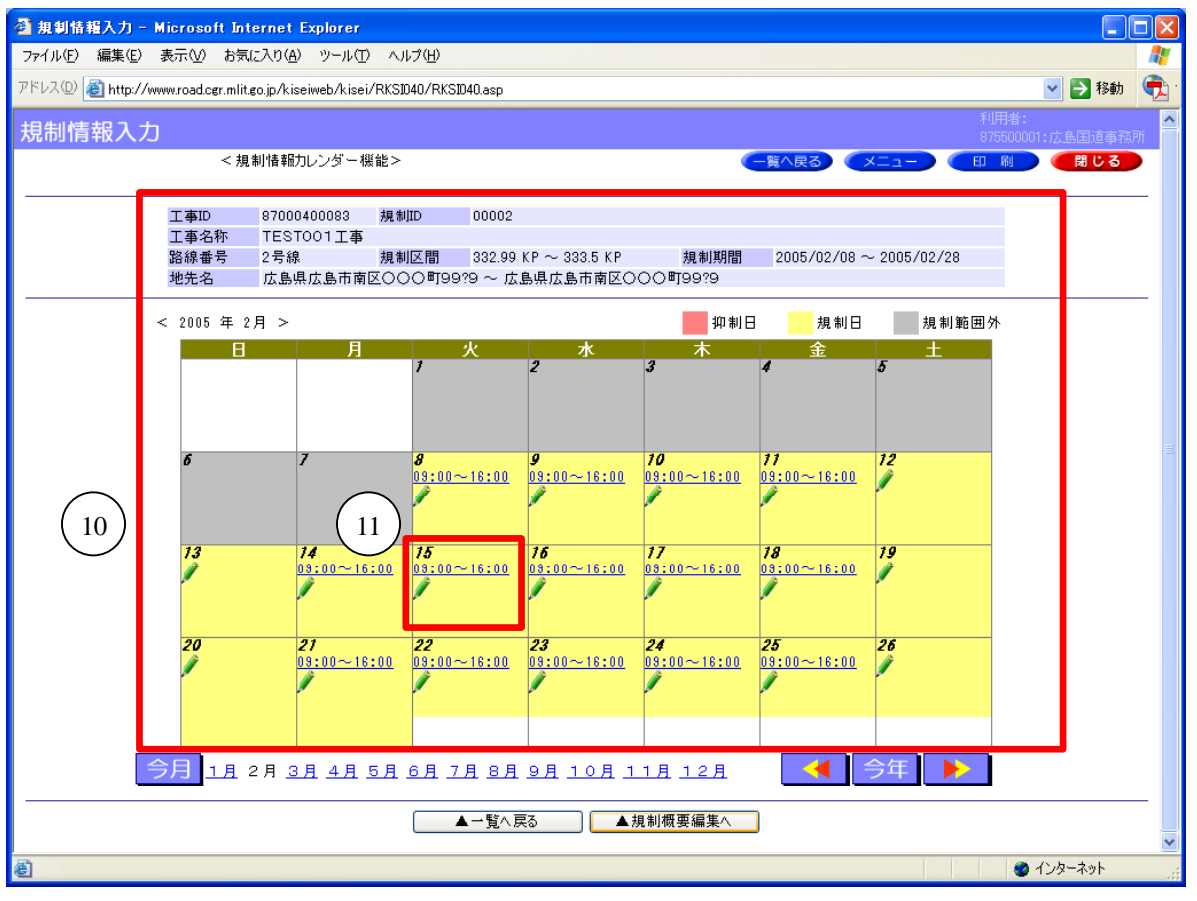

- ① 「規制情報カレンダー機能」画面が表示されます。「繰返」の場合は、規制予定日時で入力した 日付に規制時間が表示されます。「終日」の場合は規制開始日・終了日に開始・終了時間が表示 され、規制期間内の日付には規制期間(日付)が表示されます。
- ① 日別に規制予定時間を変える場合は、この画面で変更を行います。
   例えば、11月22日の規制時間を13:00~17:00に変更する場合は、カレンダーの時間表示部分を クリックします。

| 規制情報 | 员入力     |                             |                         |                          |           |           |                       | 利用者:<br>37000400135:TEST999改] |
|------|---------|-----------------------------|-------------------------|--------------------------|-----------|-----------|-----------------------|-------------------------------|
|      | < E     | ]別規制情報編集>                   |                         |                          |           |           | ्रि ठ                 | (日本) (日本)                     |
| ſ    | 工事ID    | 87000400135                 | 規制ID 0                  | 0005                     |           |           |                       |                               |
| (12) | 工事名称    | TEST999改良工                  | 事                       |                          |           |           |                       |                               |
|      | 路線番号    | 2号線                         | 規制区間 3                  | $_{29.07~KP}\sim 328$    | .69 KP    | 規制期間      | 2005/03/08 ~ 2005/03/ | 13                            |
|      | 地先名     | 広島県広島市 ~                    | 広島県広島市                  |                          |           |           |                       |                               |
|      |         |                             |                         |                          |           |           |                       |                               |
|      | 日別規制情報  |                             |                         |                          |           |           |                       |                               |
|      | 想制予定日時  | 20 <mark>05 ¥ 年 03 ×</mark> | 月 08 🕶 日                |                          |           |           |                       |                               |
|      |         | <mark>00 🕶 時 00 🕶</mark> 穷  | ; ~ <mark>00 -</mark> 1 | 時 <mark>00 &gt;</mark> 分 |           |           |                       |                               |
|      | 担当者1    | 氏名 〇〇太郎                     | 雷話番号                    | 090-9999-99              | 99 e-mail | hosokawa- | v@chodai.co.ip        |                               |
|      | 担当者2    | 氏名                          | 電話番号                    |                          | e-mail    |           | /                     |                               |
|      | 携帯入力URL |                             | -goo a                  |                          |           |           |                       |                               |
|      |         | ▼登録                         | ▼削除                     | l                        |           |           |                       |                               |

12 日別規制情報編集画面が表示されます。

| 工事ID    | 85000400015 工業                  | 第名称 平成16年度30                                | 2号かの里横断き    | 5.道橋工事     |                         |  |
|---------|---------------------------------|---------------------------------------------|-------------|------------|-------------------------|--|
| 路線番号    | 1号線 規制                          | J区間 366.6 KP ~ 36                           | 6.8 KP      | 規制期間       | 2004/11/04 ~ 2004/12/03 |  |
| 地先名     | 愛知県名古屋市 中川                      | 区富田町江松 ~ 愛知県名                               | 古屋市 中川区南    | 陽町福田       |                         |  |
|         |                                 |                                             |             |            |                         |  |
| 日》 一 情報 |                                 |                                             |             |            |                         |  |
| 13      |                                 | 22 💌 🗆                                      |             |            |                         |  |
| 現制、 」時  |                                 |                                             |             |            |                         |  |
|         | <mark> 09   </mark> 時  00   分 〜 | - <mark> 17 _</mark> 時 <mark> 00 _</mark> 分 |             |            |                         |  |
| (长神人1)  |                                 | 索託账号 000-1111-                              | 2222 e-mail | o-taro@abo | co in                   |  |
| 代理人ク    | 11                              | 电 H H H H H H H H H H H H H H H H H H H     | e-mail      |            | со.р                    |  |
|         | 12                              | 400 H 7                                     | e man       |            |                         |  |
| 携帝八刀URL |                                 |                                             |             |            |                         |  |
|         |                                 | ▼前席                                         |             |            |                         |  |
|         |                                 | * 11 184                                    |             |            |                         |  |
|         | 17                              |                                             |             |            |                         |  |
|         | 18                              |                                             |             |            |                         |  |
|         | 19 🔻                            |                                             |             |            |                         |  |
|         |                                 |                                             |             |            |                         |  |

- ③ 規制予定開始時間を13時に修正し、「更新」ボタンをクリックします。
  - ※ 時間の修正ではなく、日別規制情報を削除する場合は、「削除」ボタンをクリックします。

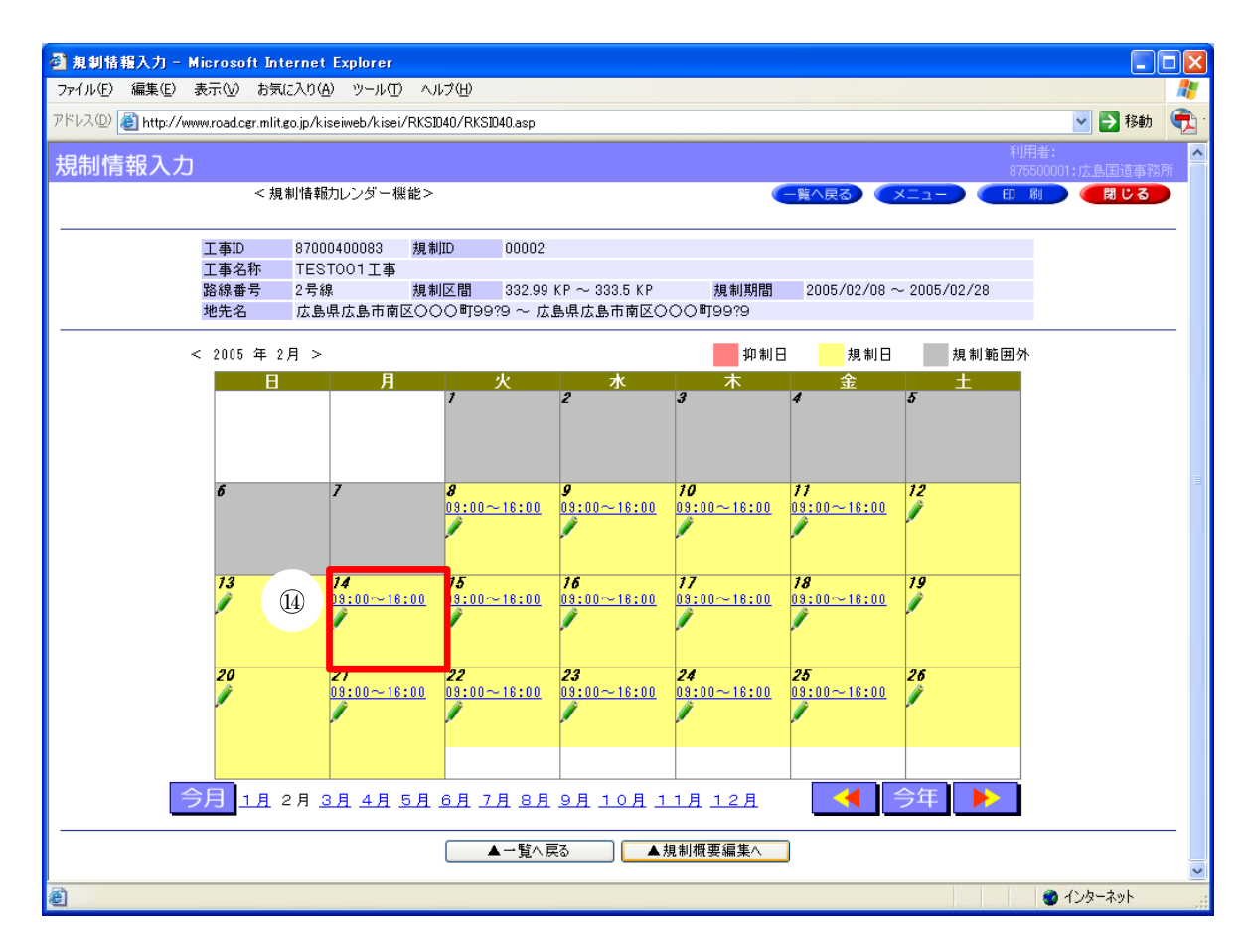

④ 規制時間が修正されて、カレンダーに表示されます。

### 5-2) 繰返規制と終日規制

繰返規制と終日規制について、下記に示します。

※「終日」は一度登録してしまうと修正できません。修正する際は、削除してから、再度登録し ます。

<繰返規制の場合>

|                    | < 規制概要編集>                                       |                         |                                   | ( 戻 る        | 5) (ED RI) (   |
|--------------------|-------------------------------------------------|-------------------------|-----------------------------------|--------------|----------------|
| 拍到海西               |                                                 |                         |                                   |              |                |
| 23、車1195、安<br>工事ID | 87000400135                                     | 工事名称                    | TEST999改良工事                       |              |                |
| 事務所                | 広島国道事務所 /                                       | 出張所                     | 広島維持出張所 🔽                         |              |                |
| 道路種別               | 役国道                                             |                         |                                   |              |                |
| 路線番号 1             | ❤ 号(線)                                          | 規制方向                    | <u> 노</u> 🖌                       | 現旧区分         | 現道 🛩           |
| 規制区間               | <mark>. 9.07</mark> кр ~ <mark>328.69</mark> кр |                         |                                   |              |                |
| ſ                  |                                                 | < ☑ 祝祭日除<               | ☑ 抑制日除< (代表                       | 表的な時間を入力する)  |                |
| 規制予定日時             | 20 05 ¥年 03 ¥月 08 ¥                             | 日~20 <mark>05</mark> ~年 | . 03 🗸 月 13 🗸 日                   | 00 V時 00 V分· | ~ 00 ~時 00 ~ 合 |
|                    | ○終日 2005 ▼年 03 ▼月 01 ▼                          | 日 00 ~ 時 00             | 💙 分 ~ 20 05 💙 年                   | 03~月 01~日    | 00 💙 時 00 🌱 分  |
| 規制内容               | 片側交互通行 ⊻ 規制車線                                   |                         |                                   |              |                |
| 規制内容詳細             | 片側交互通行 🛛 🖌 補足説明                                 | 1                       |                                   |              |                |
| 規制理由               | 道路改良工事 🖌 補足説明                                   | 1                       |                                   |              |                |
|                    | 地図入力/確認 広島県 広島市                                 |                         |                                   |              | から             |
| 地先名                | 広島県 広島市                                         |                         |                                   |              |                |
| 担当者1               | 氏名 〇〇太郎 電話番号 09                                 | 0-9999-9999 e           | -mail <mark>hosokawa-y@chc</mark> | dai.co.jp    |                |
| 担当者2               | 氏名 電話番号                                         | e                       | -mail                             |              |                |
| 迂回路                | ── 補足説明                                         |                         |                                   |              |                |
| 規制解放               | ▶ 解放可能                                          |                         |                                   |              |                |
| 規制情報登録者名           |                                                 |                         |                                   |              |                |

規制予定日時で、「繰返」を選んだ場合は、一定の工事期間の中で同じ時間に繰り返す工事になります。規制時間は、規制開始時間と規制終了時間を入力します。

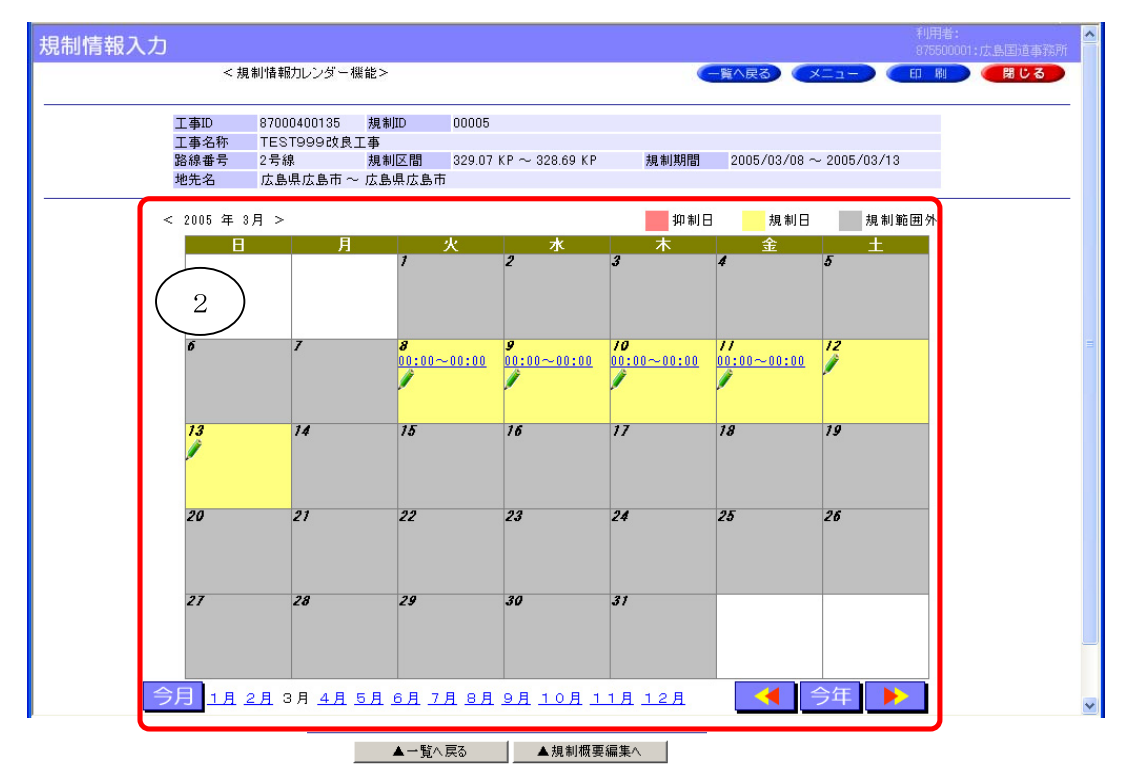

② 繰返規制として、規制予定日時で入力した日付に規制時間が表示されます。

#### <終日規制の場合>

| 報入力      |                                                                                                    |
|----------|----------------------------------------------------------------------------------------------------|
|          | <規制概要編集>                                                                                                    |
|          |                                                                                                    |
| 規制概要     |                                                                                                    |
| 工事ID     | 87000400135 工事名称 TEST999改良工事                                                                                                    |
| 事務所      | 広島国道事務所 出張所 広島維持出張所 🖌                                                                                                    |
| 道路種別     | 一般国道                                                                                                    |
| 路線番号     | <ol> <li>2 ♥ 号(線)</li> <li>規制方向</li> <li>上 ♥</li> <li>現旧区分</li> <li>視道 ♥</li> </ol>                                                                                                    |
| 規制区間     | <mark>329.07 к</mark> р ~ <mark>328.69 к</mark> р                                                                                                    |
| 規制予定日時   | <ul> <li>● 橋返</li> <li>● 住曜日除く</li> <li>● 日曜日除く</li> <li>● 祝祭日除く</li> <li>● 抑制日除く</li> <li>○ 代表的な時間を入力する</li> <li>● 日</li> <li>● 2015</li> <li>● 4日</li> <li>● 2015</li> <li>● 4日</li> <li>● 2015</li> <li>● 4日</li> <li>● 2015</li> <li>● 4日</li> <li>● 2015</li> <li>● 4日</li> <li>● 2015</li> <li>● 4日</li> <li>● 2015</li> <li>● 4日</li> <li>● 2015</li> <li>● 4日</li> <li>● 2015</li> <li>● 4日</li> <li>● 4日</li></ul> |
| 規制内容     | <u>車線規制</u> → 規制車線                                                                                                    |
| 規制内容詳細   | ■線規制(1/2) 💙 補足説明 ( 3 )                                                                                                    |
| 規制理由     | 道路改良工事 🖌 補足説明                                                                                                    |
| 地先名      | 地図入力/確認     広島県     広島市     から                                                                                                    |
| 担当者1     | 氏名 <mark>〇〇太郎 電話番号 090-9999-9999</mark> e-mail <mark>hosokawa-y@chodai.co.jp</mark>                                                                                                    |
| 担当者2     | 氏名 電話番号 e-mail                                                                                                    |
| 迂回路      | 補足説明 補足説明                                                                                                    |
| 規制解放     | ☑ 解放可能                                                                                                    |
| 規制情報登録者名 |                                                                                                    |
|          | ▼確認                                                                                                    |

③ 規制予定日時で、「終日」を選んだ場合は、24時間終日の工事となります。規制時間は、規制 開始日の開始時間と規制終了日の終了時間を入力します。

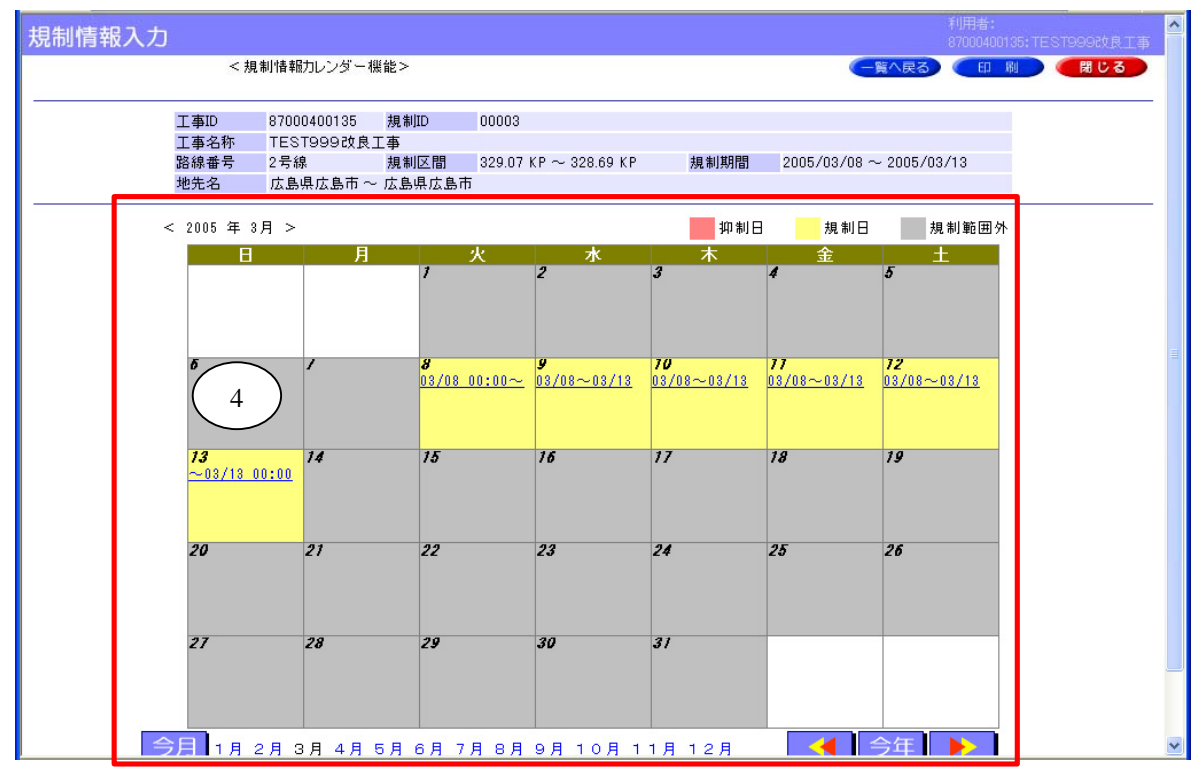

- ④ 終日規制として、規制予定日時で入力した日付に規制期間が表示されます。
  - ※ 終日規制の場合、規制通知メールは規制開始前日に1通だけ送信されます。
  - ※ 規制期間が1ヶ月を超える連続規制の場合は、通知メールの削除、紛失対策として、毎月1 日に「規制情報入力 URL」確認のためのメールが送信されます。

## 5-3) 規制予定情報の編集

一度、入力した規制予定情報を編集するときの操作方法を示します。

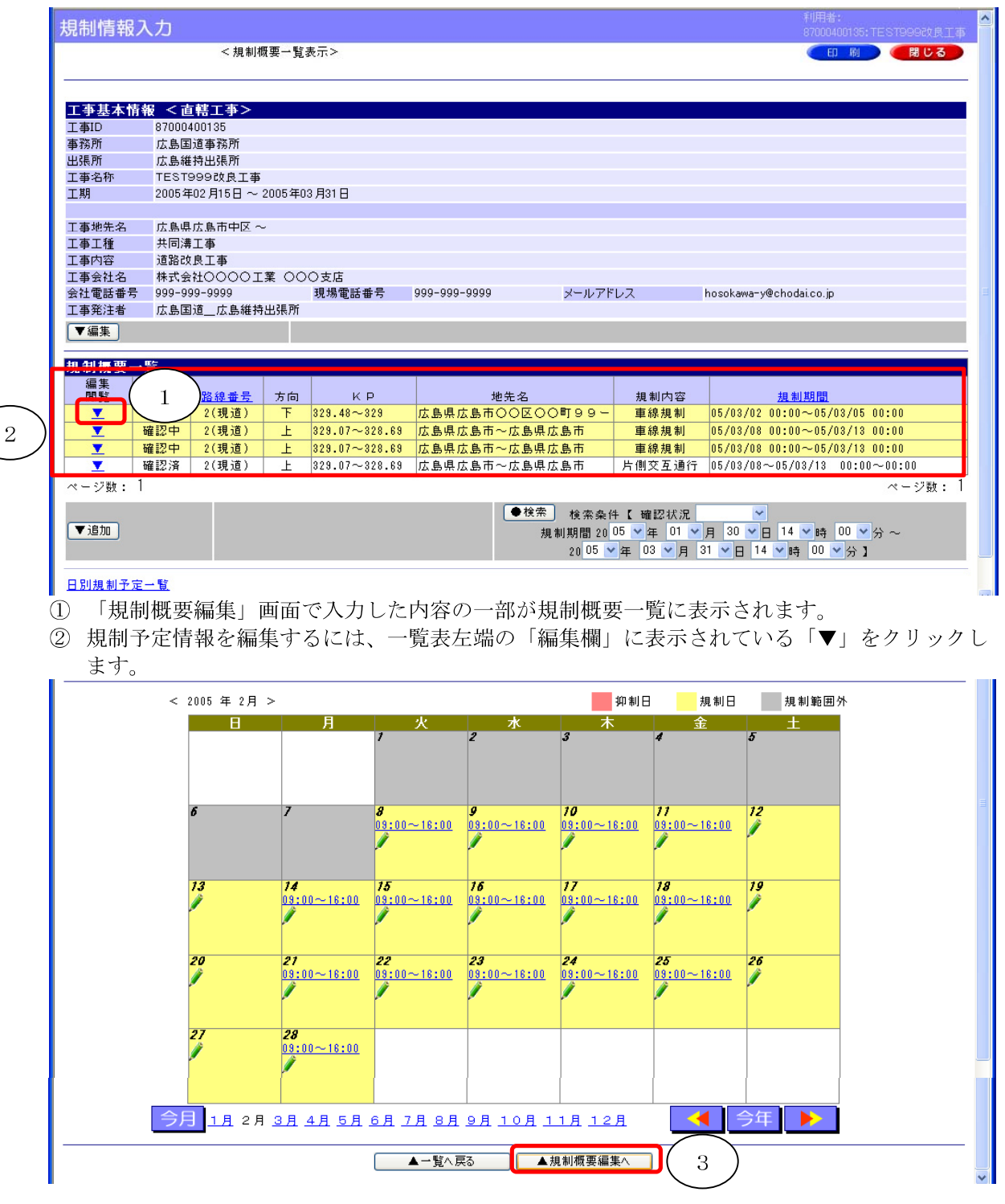

③ カレンダー画面が表示されるので、「規制概要編集へ」をクリックします。

5-13

| 🗿 規制情報入力 - Microsof          | ft Internet Explorer                                                                          | ×   |
|------------------------------|-----------------------------------------------------------------------------------------------|-----|
| ファイル(E) 編集(E) 表示(⊻)          | お気に入り(金) ツール(① ヘルプ(出)                                                                         | -   |
| アドレス(型) 🍯 http://www.road.ce | gr.mlit.go.jp/kiseiweb/kisei/RKS1020/RKS1020.asp 🛛 💽 移動 🥊                                     | 2 - |
| 規制情報入力                       |                                                                                               | ^   |
|                              | <規制概要編集> ○ ○ ○ ○ ○ ○ ○ ○ ○ ○ ○ ○ ○ ○ ○ ○ ○ ○ ○                                                |     |
|                              |                                                                                               |     |
| 規制概要                         |                                                                                               |     |
| 工事ID                         | 87000400135 工事名称 TEST999改良工事                                                                  |     |
| 事務所                          | 広島国道事務所 出張所 広島維持出張所 ▼ (1)                                                                     |     |
| 道路種別                         | 一般国道                                                                                          |     |
| 路線番号                         | 2 ♥号(線) 規制方向 上 ♥ 現旧区分 現道 ♥                                                                    |     |
| 規制区間                         | <mark>329.07 </mark> кр ~ <mark>328.69 </mark> кр                                             |     |
|                              | ◎ 42:5 ビ 土曜日除く ビ 日曜日除く ビ 祝祭日除く ビ 抑制日除く (代表的な時間を入力する)                                          |     |
| 規制予定日時                       | ◎ 欄巡 20 05 ¥年 03 ¥月 08 ¥日 ~ 20 05 ¥年 03 ¥月 13 ¥日 08 ¥時 00 ¥分 ~ 16 ¥時 00 ¥分                    |     |
|                              | ○総日 20105 マ年 103 マ目 01 マワ 100 マ分~20105 マ年 103 マ月 101 マ日 00 マ時 00 マ分                           |     |
| 日別規制情報                       |                                                                                               |     |
| 規制内容                         | 片側交互通行 🖌 規制車線                                                                                 |     |
| 規制内容詳細                       | 片側交互通行                                                                                        |     |
| 規制理由                         | 道路改良工事 🖌 補足説明                                                                                 |     |
|                              | 地図入力/確認)広島市 から                                                                                |     |
| 地先名                          | 広島市 広島市 (広島市 ) (広島市 ) (広島市 ) (広島市 ) (広島市 ) (広島市 ) (広島市 ) (広島市 ) ( ( ( ( ( ( ( ( ( ( ( ( ( ( ( |     |
| 担当者1                         | 氏名 〇〇大郎 雪野乗号 090-9999-9999 e-mail hosokawa-v@chodaico.jp                                      |     |
| 担当者2                         | FA The mail the mail                                                                          |     |
| <br>迂回路                      |                                                                                               |     |
| 規制解放                         |                                                                                               |     |
| 担制情報登録要々                     |                                                                                               |     |
|                              |                                                                                               |     |
|                              | ▼更新 ▼確認 ▼削除                                                                                   |     |
|                              |                                                                                               | ~   |
| (4) ページが表示されました。             | カインカースット                                                                                      |     |
|                              |                                                                                               |     |

- ④ 「規制概要」が表示されます。
- ⑤ 「日別規制情報」欄の「更新時に日別規制情報へ反映する」にチェックマークを入れると、更 新後、カレンダー画面で展開される日別規制情報(規制時間の情報)も更新されます。
  - < 例>当初入力した期間 11/1~11/30 を 11/1~12/25 に修正した場合。 ◆「更新時に日別規制情報へ反映する」にチェックを入れた場合 修正した規制概要情報が 11/1~12/25 に全て反映されます。 カレンダー画面で個別に編集していた情報(時間の修正や日別の削除)も全て書き換 わります。 ◆「更新時に日別規制情報へ反映する」にチェックを入れない場合
    - 既に入力している 11/1~11/30 の日別規制情報には反映されません。

12/1~12/25に新たに日別規制情報が追加される形になります。

⑥ 修正箇所がある場合は、修正後、「▼更新」ボタンをクリックします。規制概要を削除したい場合は、「▼削除」ボタンをクリックします。

## 第6章 携帯電話での操作方法

## 6-1) 操作の流れ

| 規  | 19:00~   |          | 翌日の規制通知メールが,工事業者の携帯電話に届きま    |
|----|----------|----------|------------------------------|
| 制  |          |          | す。                           |
| 前  |          |          |                              |
| 日  |          |          |                              |
|    | 開始 30 分前 |          | 前日に届いた規制通知メール記載の URL にて規制通知処 |
|    |          |          | 理を起動し、メニューから開始ボタンを押して、開始情    |
|    |          |          | 報を送信します。                     |
|    |          | ٢        | 開始ボタンが押されていなかった時には、アラートメー    |
|    |          |          | ルが携帯電話に届きます。                 |
|    | 30 分前~   | <b>1</b> | 開始時間を遅らせる時は、開始時間変更の操作ができま    |
|    | 規制開始前    |          | す。                           |
|    |          | p>       | 当日に規制を中止する場合は、中止の操作ができます。    |
|    | 規制開始後    |          | 規制開始時刻を過ぎても開始ボタンが押されていなかっ    |
| LH |          |          | た時には、開始ボタンを押すまで開始後アラートメール    |
| 規  |          |          | が 30 分ごとに届きます。               |
| 前  |          | <b>1</b> | 開始した規制を中止および開始時刻を変更する場合は、    |
|    |          |          | 中止と開始時刻変更の操作ができます。           |
|    |          |          | 中止後、再開したい場合は、再開の操作ができます。     |
|    |          | r 🖈      | 規制時間を延長する場合は、延長の操作ができます。(必   |
|    |          |          | ず道路管理者に電話連絡をして承認を得て下さい。)     |
|    | 規制終了     |          | 規制が終了した時点で、メニューから終了ボタンを押し    |
|    | 予定時刻     |          | て、終了情報を送信します。                |
|    | 終了 30 分後 |          | 規制終了予定時刻を過ぎても、終了ボタンを押さなかっ    |
|    |          |          | た時は、終了後アラートメールが携帯電話に届きます。    |
|    |          |          | 終了後アラートメールの送信と共に、規制状態をシステ    |
|    |          |          | ムにて自動的に終了状態に変更します。           |
|    |          |          | メニューからの操作は行えなくなります。          |
|    | ):標準の操作  | <        | ▶:注意事項 ■ ■ 変更時の操作            |

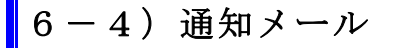

規制日前日に通知メールが届きます。

| <ul> <li>&lt;本文&gt;</li> <li>2004年03月05日17時00分<br/>より規制の占用電話線付け<br/>替え工事(一般国道1号、一<br/>り、片側交互通行)につい<br/>て規制開始終了情報入力<br/>URLを通知致します。</li> <li>通知入力URL</li> <li>http:/ccb.its-jp/kisei/lo<br/>gin.asp?id=53001272003<br/>1107&amp;pass=20040305</li> </ul> | t |
|----------------------------------------------------------------------------------------------------|---|
|----------------------------------------------------------------------------------------------------|---|

- ① 規制予定情報で入力した担当者1、担当者2のe-mailアドレスに規制予定の 通知メールが届きます。
- ② 本文に規制予定の内容が表示されますので、内容を確認して下さい。 通知メールの本文は以下の内容で構成されています。

<規制開始日時>より規制の<工事名称> について規制開始終了情報入力URLを通知致します。

※メールが届いたら、工事名称、日時が間違いないか、確認して下さい。 毎違いがある場合は、その旨を出張所担当者へ連絡を行い、工事規制情報の修正依頼を行って下さい。

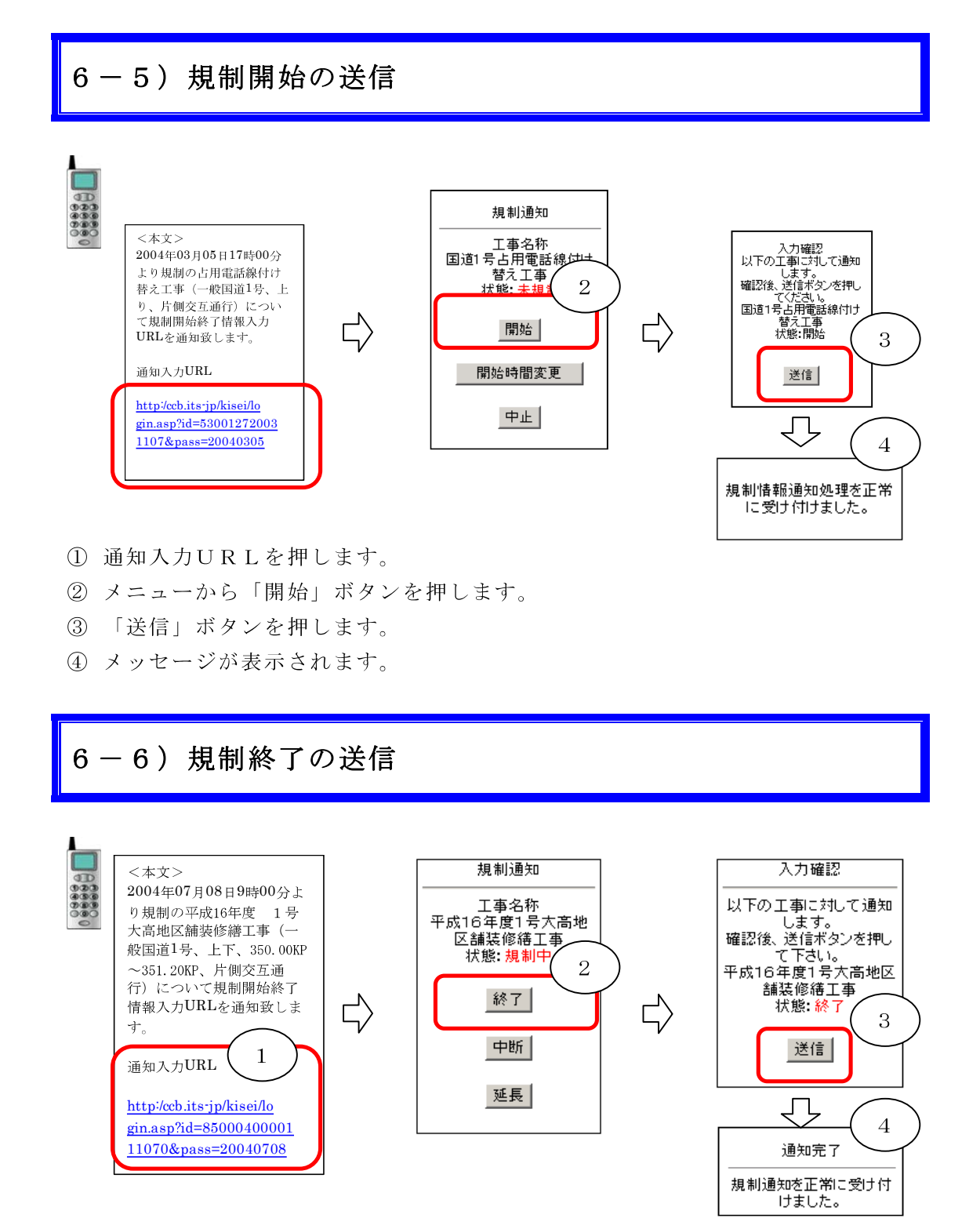

- 通知入力URLを押します。
- ② メニューから「終了」ボタンを押します。
- ③ 「送信」ボタンを押します。
- ④ メッセージが表示されます。